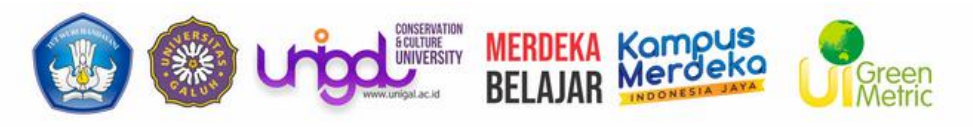

### **ALUR PROSES PENDAFTARAN**

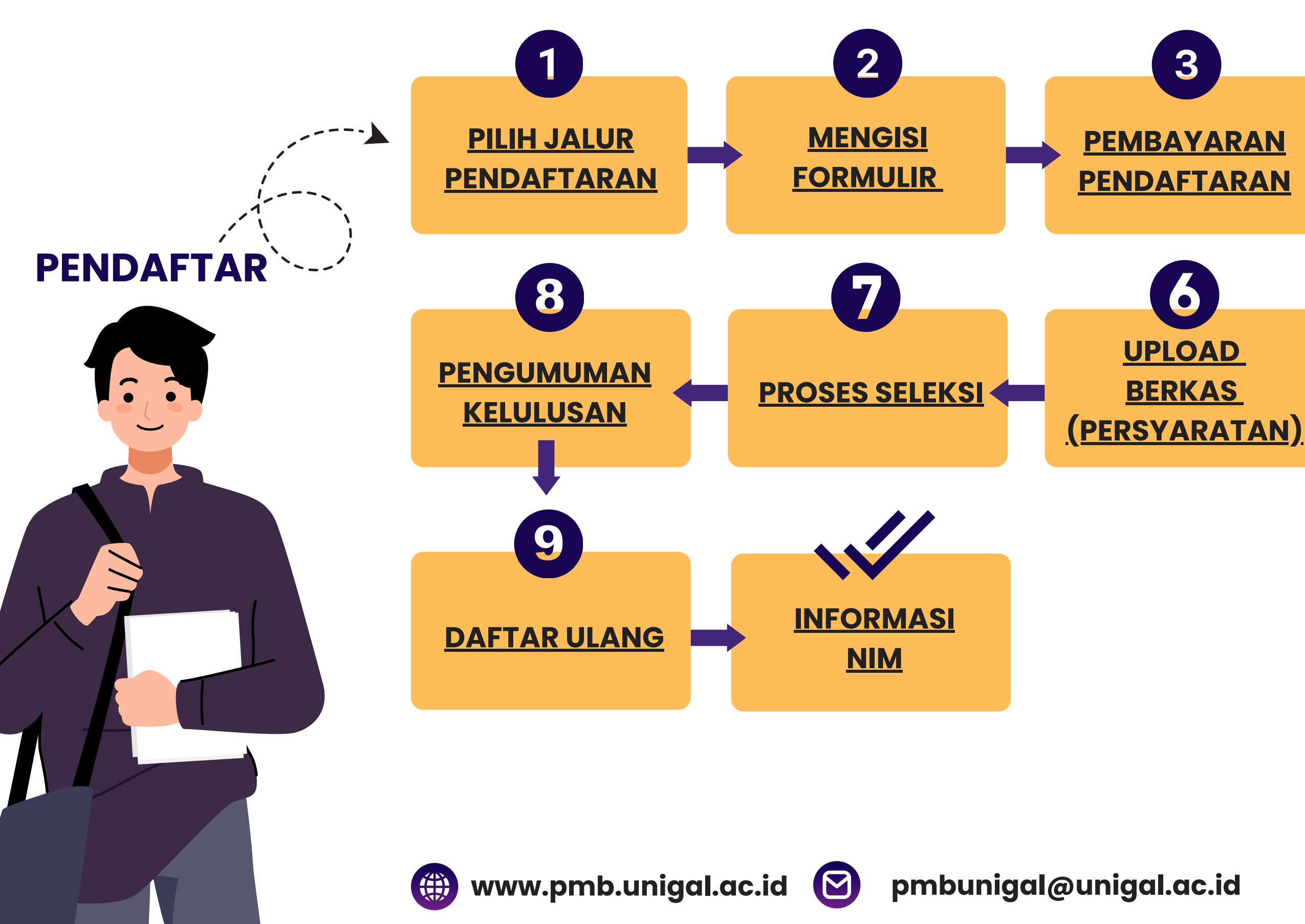

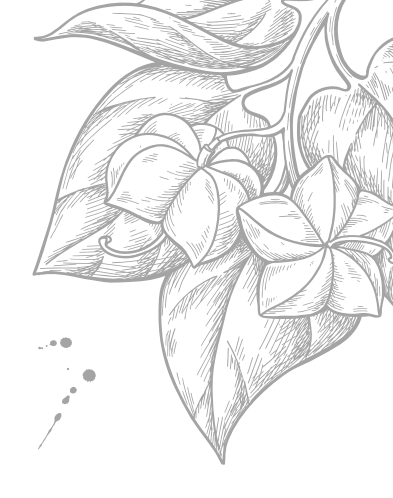

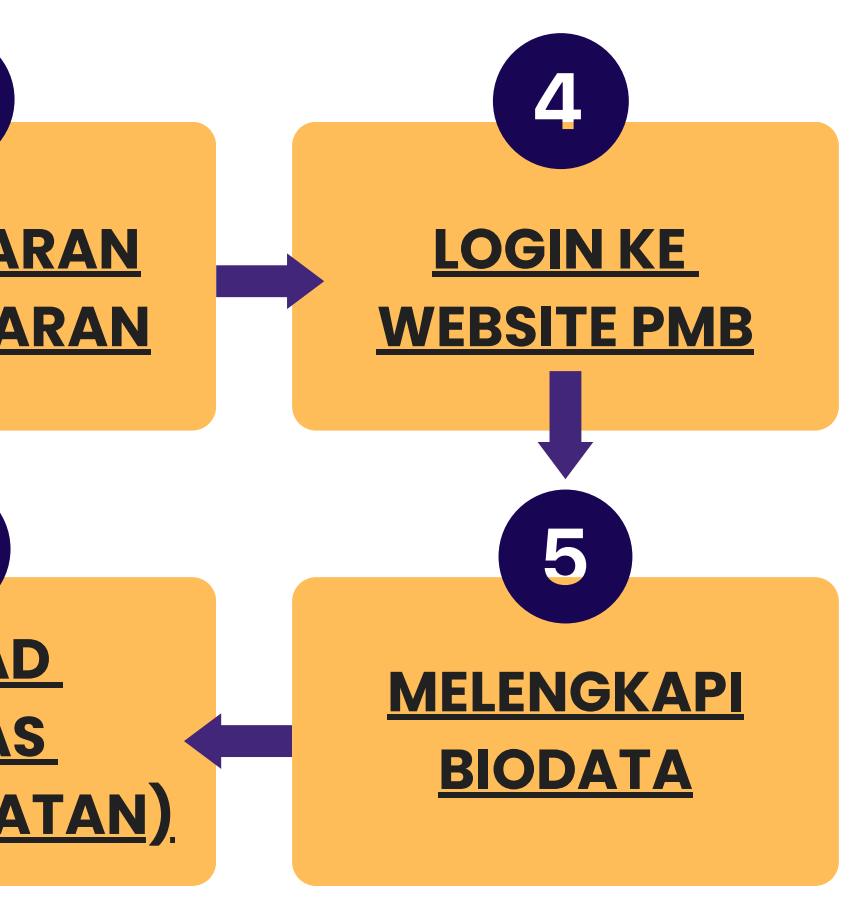

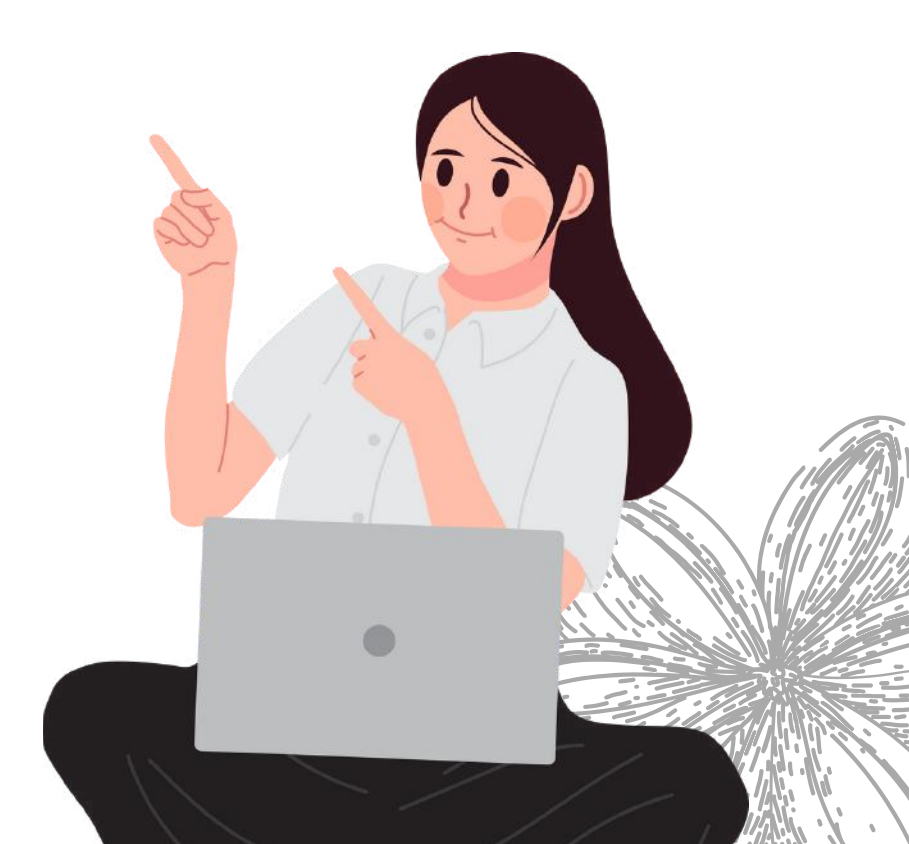

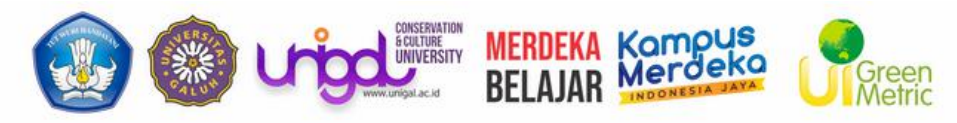

## JALUR PENDAFTARAN

Pendaftar bisa memilih jalur daftar yang diinginkan

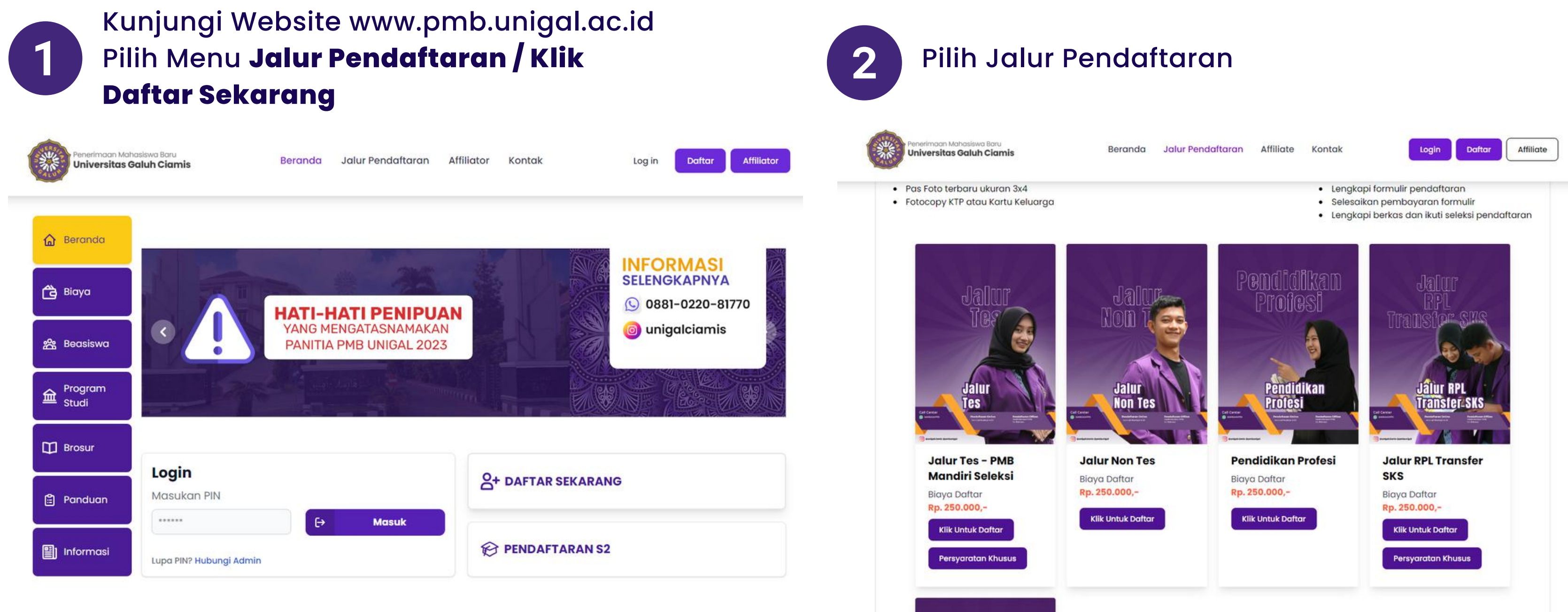

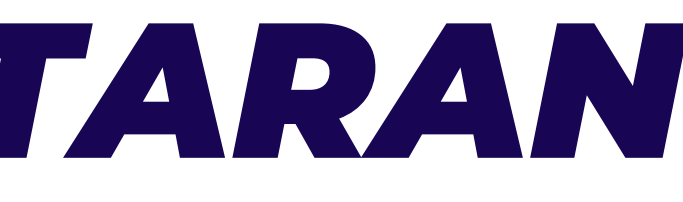

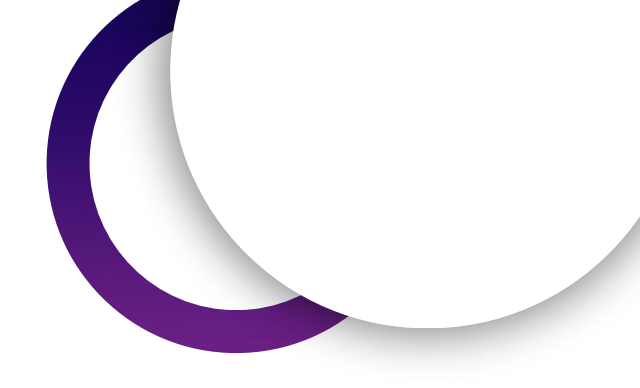

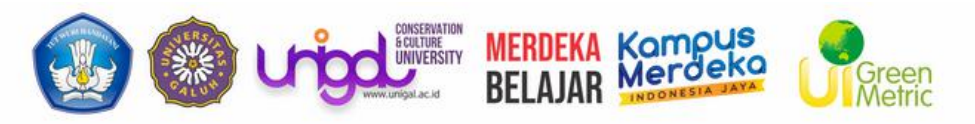

## **MENGISI FORMULIR**

Melengkapi data pendaftaran untuk melanjutkan ke tahap selanjutnya

| Penerimaan Mahasiswa Baru Berandi<br>Universitas Galuh Ciamis Berandi | a Jalur Pendaftaran Affiliator Kontak Log in Daftar Sekarang Affiliator                                    |
|-----------------------------------------------------------------------|----------------------------------------------------------------------------------------------------|
| ormulir Pendaftaran                                                   |                                                                                                    |
| ngkapi data pendaftaran untuk melanjuti                               | kan ke tahap selanjutnya                                                                                   |
| Nilai Raport                                                          | Pindah Jalur                                                                                               |
| ann a tha ann a th' Rocald Chail                                      |                                                                                                    |
|                                                                       |                                                                                                    |
| 1 Informasi Pribadi<br>Nama Lengkap<br>(Sesuai Ijazah/SKL)            | 2 Asal Sekolah 3 Pilihan Program Studi Jenis Kelamin                                                       |
| 1 Informasi Pribadi<br>Nama Lengkap<br>(Sosuai Ijazah/SKL)            | 2 Asal Sekolah       3 Pilihan Program Studi         Jenis Kelamin       ✓         Nomor Handphone       ✓ |
| Informasi Pribadi         Nama Lengkap<br>(sosuai ijazah/SKL)         | 2 Asal Sekolah 3 Pilihan Program Studi                                                                     |
| Informasi Pribadi         Nama Lengkap<br>(sesuai ijazah/SKL)         | 2 Asal Sekolah 3 Pilihan Program Studi                                                                     |

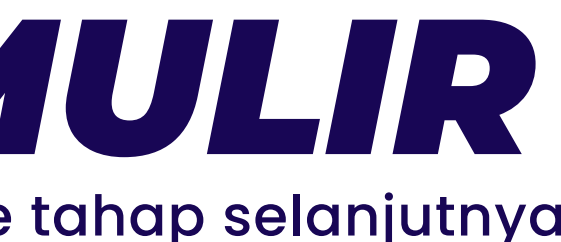

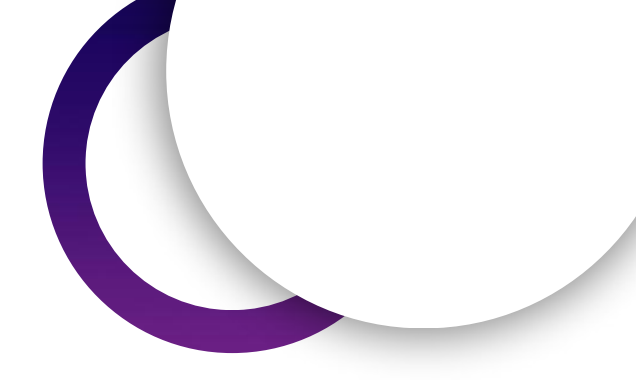

ukan cek data kembali sebelum lakukan klik **Selesai** oad Persyaratan Administrasi igan sesuai dengan yand diminta n dapat dipertanggung jawabkan Ihakan email yang diinputkan rupakan **email aktif** 

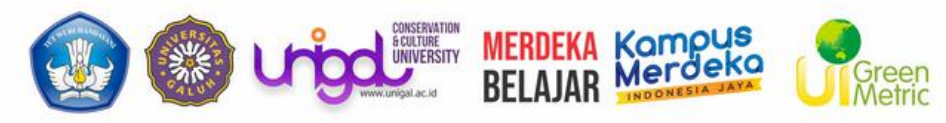

**PEMBAYARAN FORMULIR** 

Jika sudah melengkapi formulir , selanjutnya pilih metode pembayaran yang akan digunakan

| Pilih Metode Pembayaran                                                                                   | 2 Lakukan Pembayaran<br>Nomor Pembayaran (VA) bisa juga dicek di email                                                                                                    |
|----------------------------------------------------------------------------------------------------|----------------------------------------------------------------------------------------------------|
| eranda Jalur Pendaftaran Affiliator Kontak Log in <mark>Daftar Sekarang Affiliator</mark><br>Pindah Jalur | ×     Petunjuk Pembayaran                                                                                                    |
| Asal S × Bank Transfer<br>Bank BJB<br>Bank BNI<br>Teknik ~                                                | Bayar Via     Bank BJB       Nomor Virtual Account     1112000180124008       Biaya Formulir     Rp 250.000,-       Biaya Admin     Rp 5.000,-       Total Bayar     Rp 255.000,-       Terbilang     dua ratus lima puluh lima ribu rupiah       Informasi pembayaran dapat anda lihat pula pada email yang yang dikirim ke gmail.com |
| QRIS<br>Pilih Metode Pembayaran ✓                                                                         | 3 Notifikasi Pembayaran Berhasil (Terkirim<br>juga Ke Email)                                                                                                    |
|                                                                                                    | Pembayaran Berhasil<br>Klik Disini Login<br>Bank BNI Teknik                                                                                                    |

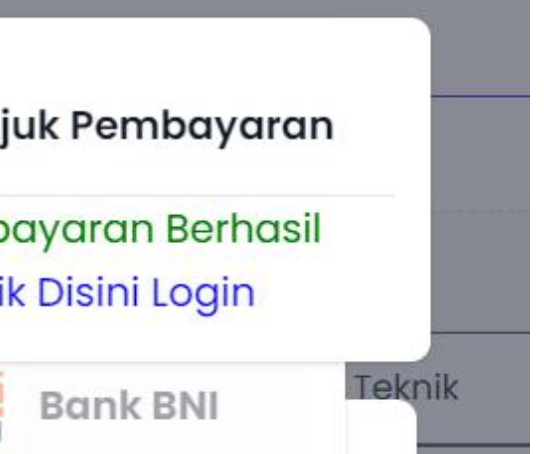

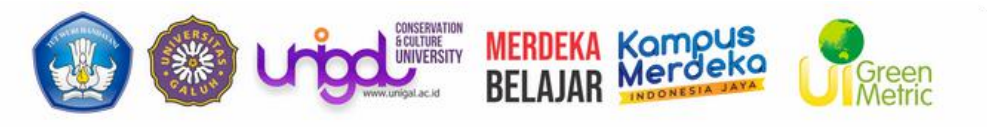

## LOGIN

Pendaftar dapat melakukan login meskipun belum membayar formulir, namun tidak bisa melanjutkan untuk pengisian biodata. Ketika pendaftar belum membayar, sistem akan mengarahkan ke menu tagihan.

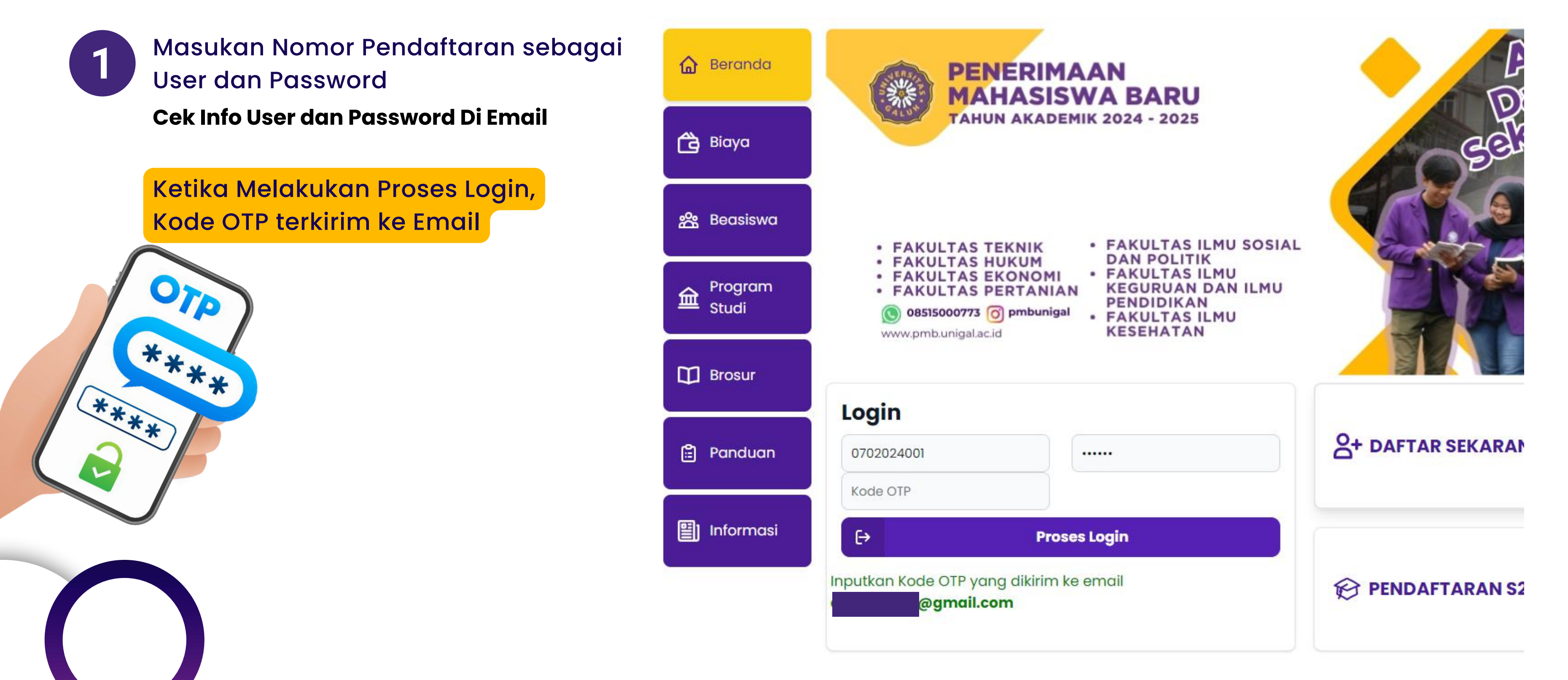

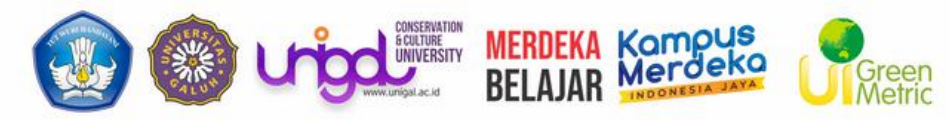

# MELENGKAPI BIODATA

### Pendaftar wajib menginputkan biodata sebagai proses awal untuk mengikuti proses pendaftarannya.

| Presidences (Addrophen Tools)<br>Universitos Goluh Clomais                                          | ≡                                                                        |                                                                                               |                                       |
|----------------------------------------------------------------------------------------------------|--------------------------------------------------------------------------|-----------------------------------------------------------------------------------------------|---------------------------------------|
| <ol> <li>Halaman Awal</li> <li>Biodata</li> <li>Berkas Administras</li> <li>Daftar Ulang</li> </ol> | Blodata<br>Selamat Datang<br>Silahkan melanjutkan pro<br>Lengkapi biodat | RIFKI<br>oses pendaftaran dengan mengisi data diri anda secara k<br>a dan berkas administrasi | engkap dan melakukan upload berkas ac |
| 6 Logout                                                                                            |                                                                          | Prihadi Asal Sakalah                                                                          | Diliban Broaram Ctudi                 |
|                                                                                                    | Nama Lengkap                                                             | FKI                                                                                           | Jenis Kelamin                         |
|                                                                                                    | Agama                                                                    | Islam                                                                                         | v No HP                               |
|                                                                                                    | Email                                                                    | @gmail.com                                                                                    | Tanggal Lahir                         |
|                                                                                                    | Tempat Lahir                                                             | Ciamis                                                                                        | Nama Ibu Kandun                       |
|                                                                                                    | Pekerjaan Ayah                                                           |                                                                                               | ♥<br>♥<br>♥<br>₽<br>ekerjaan Ibu      |
|                                                                                                    | Penghasilan Ayah                                                         |                                                                                               | ♥ Penghasilan Ibu                     |
|                                                                                                    | Alamat Tinggal<br>(Jalan / Dusun )                                       | Jalan                                                                                         | RT / RW                               |

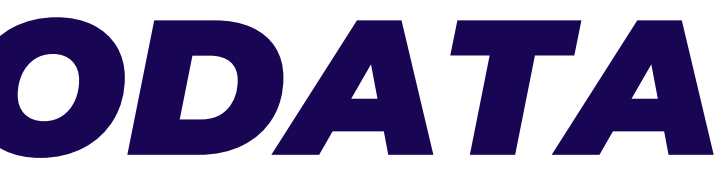

|         |           |     | Daftar Ulang | 0   |
|---------|-----------|-----|--------------|-----|
|         |           |     |              |     |
|         |           |     |              |     |
|         |           |     |              |     |
|         |           |     |              |     |
| ıdminis | trasi     |     |              |     |
|         |           |     |              |     |
|         |           |     |              |     |
|         |           |     |              |     |
|         |           |     |              |     |
|         |           |     |              |     |
|         |           |     |              |     |
|         |           |     |              |     |
|         | Laki-Laki |     |              | ~   |
|         |           |     |              |     |
|         | 05        |     |              |     |
|         |           |     |              |     |
|         | 18/01     |     |              |     |
| ng      |           |     |              |     |
|         |           |     |              |     |
|         |           |     |              | n l |
|         |           |     |              |     |
| u       |           |     |              |     |
|         |           |     |              |     |
|         | 002       | 003 |              |     |
|         |           |     |              |     |

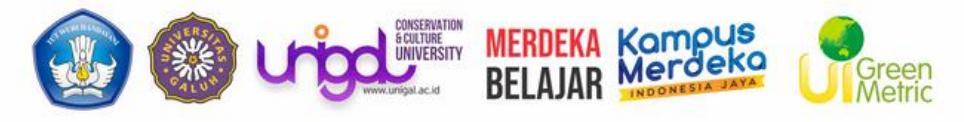

## **UNGGAH BERKAS**

Jika Biodata Sudah Lengkap, pendaftar wajib upload dokumen pendaftraran sebagai syarat admintrasi jika belum melakukan upload administrasi

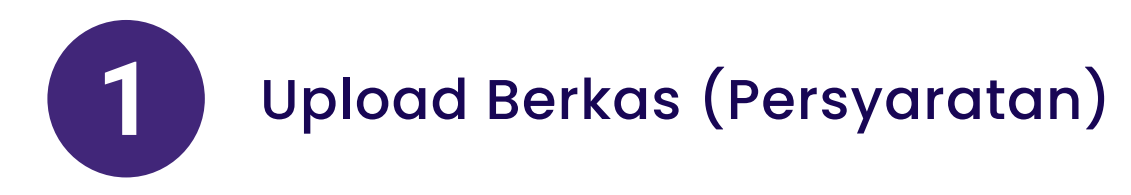

| Perspirate vol cause tay<br>Universitias Calub Clamba                         | ≡                                                                                                    |                                                                    |                                 | Daftar Ulang            | ٢  |
|-------------------------------------------------------------------------------|----------------------------------------------------------------------------------------------------|--------------------------------------------------------------------|---------------------------------|-------------------------|----|
| <ol> <li>Halaman Awal</li> <li>Biodata</li> <li>Berkas Administras</li> </ol> | Berkas Administrasi<br>Lengkapi persyaratan administrasi administrasi untuk mendaftar jalur<br>Upload berkas administrasi | seleksi yang telah anda pilih. Pastikan file yang anda Unggah sesi | uai dengan berkas yang diminta. |                         |    |
| <ul><li>⑦ Daftar Ulang</li><li>⑥ Logout</li></ul>                             | Syarat<br>Ijazah SMA/SMK/MA/Sederajat atau Surat Keterangan Lulus *                                                       | File<br>Choose File No file chosen                                 | Status<br>Belum melampirkan     | Keterangan<br>-         |    |
|                                                                               | Pas Foto *                                                                                                    | Choose File No file chosen                                         | Belum melampirkan               | -                       |    |
|                                                                               | Foto KTP atau Kartu Keluarga *                                                                                            | Choose File No file chosen                                         | Belum melampirkan               | -                       |    |
|                                                                               | Surat Undangan dari Kampus Universitas Galuh *<br>• Syarat yang memiliki tanda bintang (*) bersifat wajib                 | Lihat                                                              | Belum melampirkan               | -<br>Pupload File Berka | is |

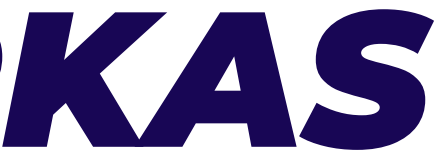

Klik SIMPAN DATA jika data yang diupload sudah benar dan dapat dipertanggungjawabkan

• Pastikan data yang sudah simpan sudah benar karena melakukan SIMPAN DATA semua data **tidak** dapat diubah kembali dan dianggab sebagai data yang benar

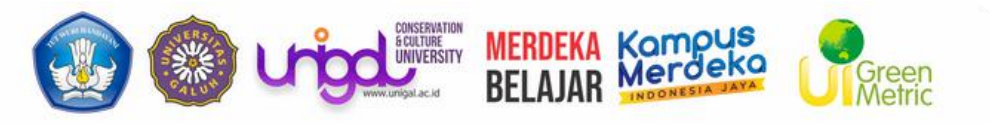

### **PROSES SELEKSI**

Proses Seleksi ditentukan berdasarkan Jalur Pendaftaran yang pilih. jika anda daftar melalui Jalur Tes. Maka Akan Muncul Login Ke CBT untuk melakukan Seleksi

**Bagi Jalur Tes**: Klik Login CBT/Mulai Tes untuk Melakukan, sebelum melakukan Ujian CBT anda bisa melakukan **ujian percobaan** terlebih dahulu sebelum mengerjan ujian sesungguhnya.

LOGIN CBT/MULAI TES

### \*BAGI FAKULTAS KESEHATAN (FIKES) DAN PROGRAM STUDI PENDIDIKAN JASMANI

### **TERDAPAT TES KESEHATAN DAN JADWAL NYA AKAN DI MUNCULKAN DI JADWAL SELEKSI**

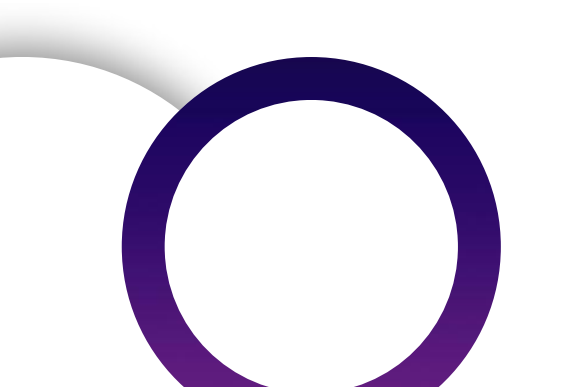

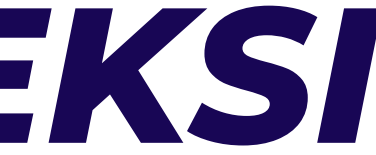

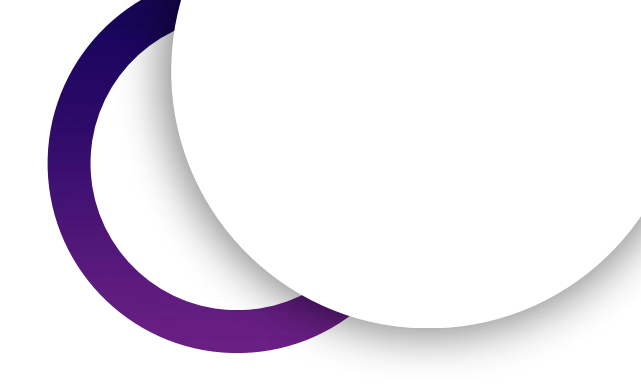

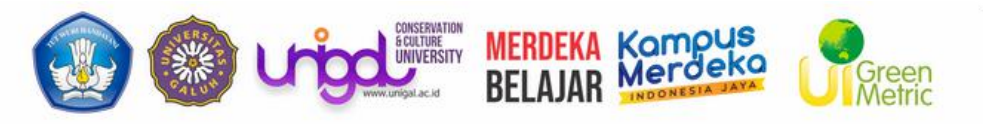

### PENGUMUMAN

Apabila anda sudah melakukan/menyelesaikan tahapan seleksi, maka akan muncul keterangan hasilnya. Pendaftar yang telah LULUS, maka akan diterima pada salah 1 Program Studi Pilihannya.

### Hasil Tes Seleksi Akan Langsung Dikirim melalui Email yang didaftarkan

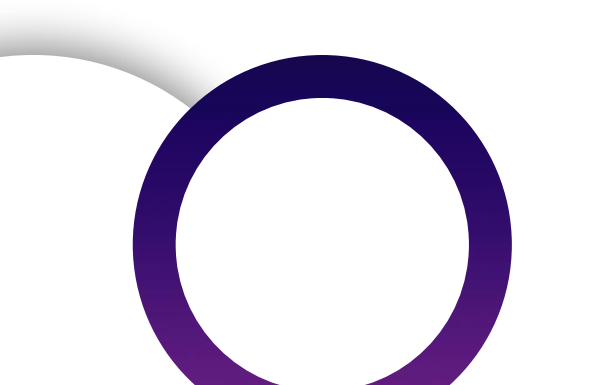

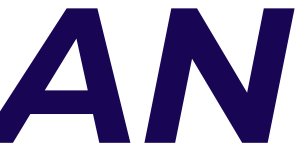

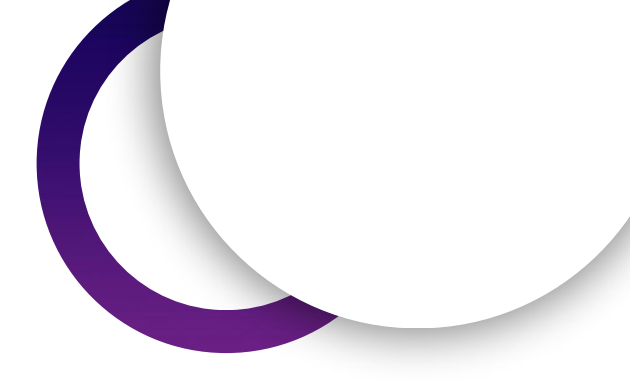

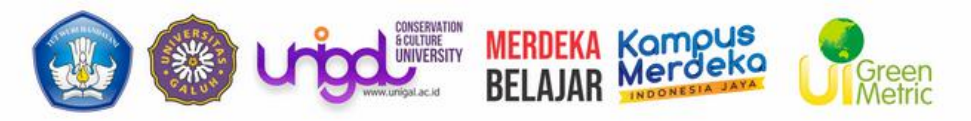

# **DAFTAR ULANG**

Jika anda dinyatakan lolos verifikasi (Seleksi Pada Jalur yang dipilih) maka akan muncul Tombol Daftar Ulang

### Daftar Ulang

Lakukan daftar ulang / registrasi jika sudah dinyatakan lolos seleksi.

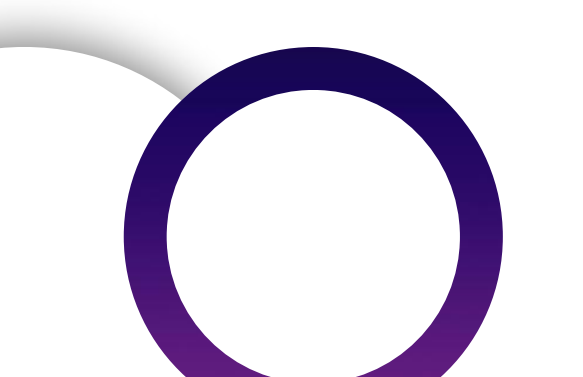

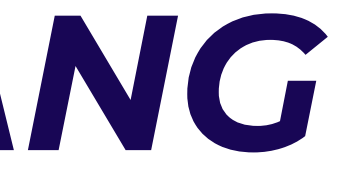

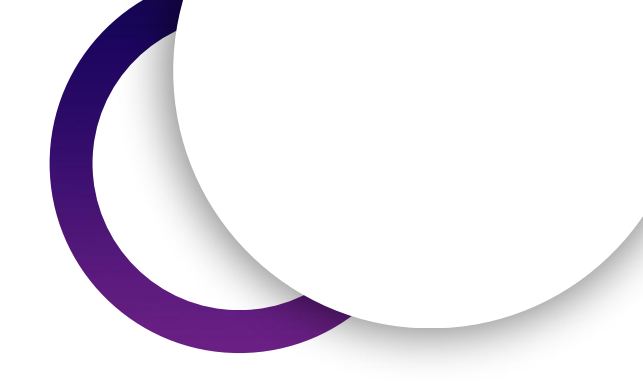

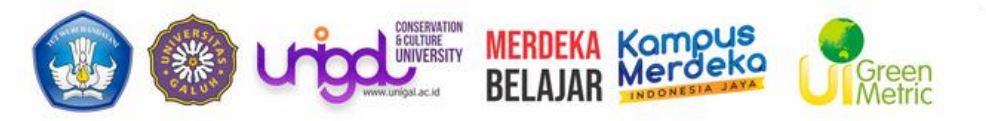

## **INFORMASI NIM**

Setelah Melakukan Daftar Ulang dan disetujui, maka calon pendaftar akan mendapatkan NIM yang nantinya akan digunakan sebagai identitas Mahasiswa dan User untuk masukan ke sistem

### Informasi NIM akan dikirim Ke Email yang didaftarkan

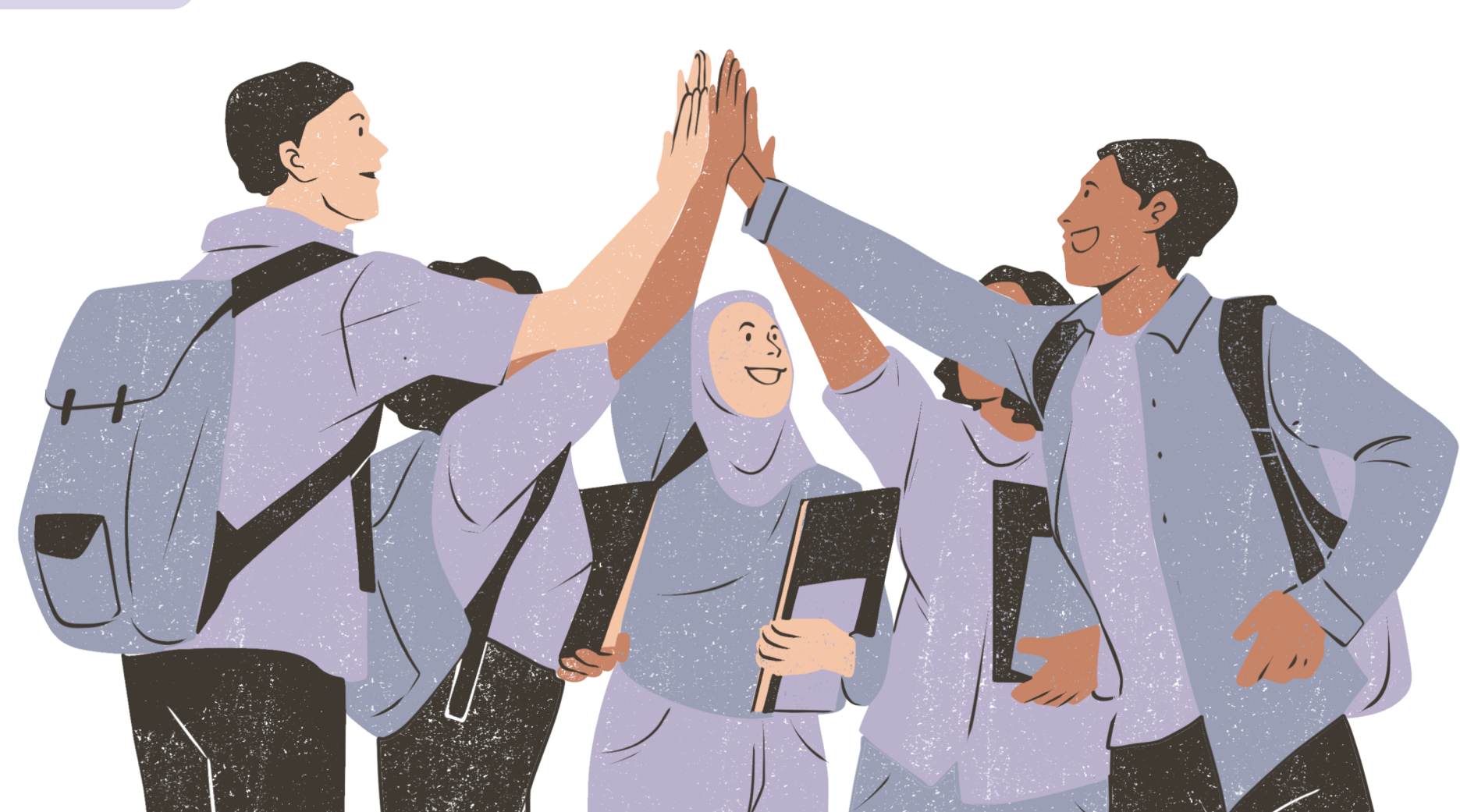

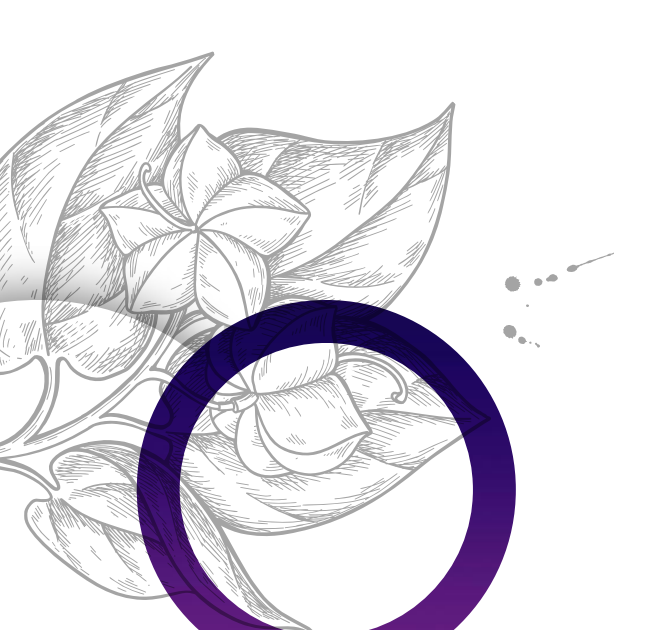

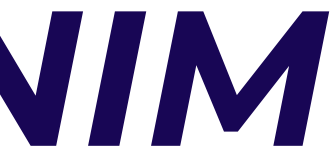

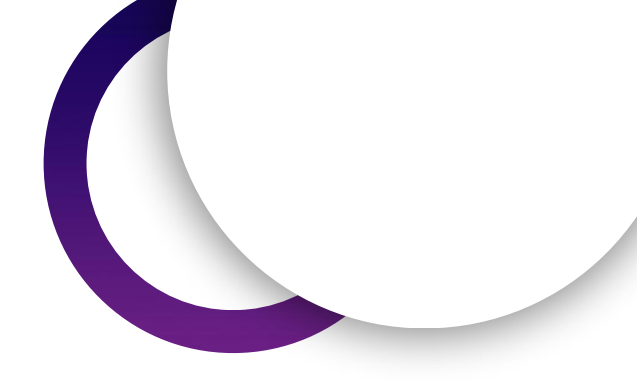